## Microsoft Word 2008 para Mac Combinar correspondencia

Pere Manel Verdugo Zamora

Para realizar cartas personalizadas seleccionaremos "Herramientas" y de este "Administrador de combinación de correspondencia".

| Н | erramientas                                                            | Tabla                                    | Ventana              | Trabajo    | Ayuda            | ý        |
|---|------------------------------------------------------------------------|------------------------------------------|----------------------|------------|------------------|----------|
|   | Ortografía y g<br>Sinónimos<br>Guiones<br>Diccionario<br>Idioma        | gramátic                                 | a                    |            | נך<br>היי<br>מיי | €L<br>€R |
|   | Contar palab<br>Autorresume<br>Autocorrecció                           | ras<br>n<br>ón                           |                      |            |                  |          |
|   | Control de ca<br>Combinar do<br>Proteger doce<br>Marca de seg          | umbios<br>cumento<br>umento.<br>uimiento | os<br><br>o          |            |                  | •        |
|   | Administrado<br>Sobres<br>Etiquetas<br>Asistente par<br>Libreta de dir | or de con<br>a cartas<br>recciones       | nbinación á<br><br>s | de corresp | ondencia         |          |
|   | Macros<br>Plantillas y co<br>Personalizar                              | ompleme<br>teclado                       | entos                |            |                  |          |

Observaremos la siguiente ventana:

| Administrador comb. corresp.          |
|---------------------------------------|
| ▶ 1. Seleccionar tipo de documento    |
| 2. Seleccionar lista de destinatarios |
| 3. Insertar marcadores de posición    |
| 4. Filtrar destinatarios              |
| 5. Vista previa de resultados         |
| 6. Finalizar la combinación           |

El proceso consta de 6 partes, lo primero que tenemos que realizar es seleccionar tipo de documento.

| Administrador comb. corresp.          |
|---------------------------------------|
| ▼ 1. Seleccionar tipo de documento    |
| Crear nuevo 🔻                         |
| Cartas modelo                         |
| Etiquetas                             |
| - Sobres                              |
| Catálogo                              |
| Convertir en documento normal de Word |

Seleccionaremos "Cartas modelo".

| 😝 Administrador comb. corr             | esp.          |
|----------------------------------------|---------------|
| 🔻 1. Seleccionar tipo de documento     |               |
| Documento principal:                   | Documento2    |
| Tipo de combinación:                   | Cartas modelo |
| 🔻 2. Seleccionar lista de destinatario | S             |
| Obtener lista 🔻 🌇 📷 🗹 💱                |               |
| Nuevo origen de datos                  |               |
| Abrir origen de datos                  |               |
| Libreta de direcciones de Offi         | ce            |
| FileMaker Pro                          |               |
| Origen de encabezado inicial           | •             |

En nuestro caso del apartado "2. Seleccionar lista de destinatarios" seleccionaremos "Nuevo origen de datos..."

| Crear origen                                                                                        | de datos                                                                                                 |
|----------------------------------------------------------------------------------------------------|----------------------------------------------------------------------------------------------------|
| Puede crear cualquier nombre de marcador<br>a la lista siguiente. Igualmente puede quitar<br>desee. | de posición de una palabra y agregarlo<br>los marcadores de posición que no                              |
| Lista de marcadores de posición:<br>Agregar marcador de posición •••<br>Quitar campo                | Campos en el registro:<br>Título<br>Nombre<br>Apellido<br>Puesto<br>Compañía<br>Dirección1<br>Dirección2 |
|                                                                                                    | Cancelar Aceptar                                                                                         |

Desde esta ventana podemos eliminar y agregar campos, así como modificar la posición del campo.

| Crear origen                                                                                       | de datos                                                                         |
|----------------------------------------------------------------------------------------------------|----------------------------------------------------------------------------------|
| Puede crear cualquier nombre de marcador<br>a la lista siguiente. Igualmente puede quita<br>desee. | de posición de una palabra y agregarlo<br>r los marcadores de posición que no    |
| Lista de marcadores de posición:<br>Agregar marcador de posición +++<br>Quitar campo               | Campos en el registro:<br>Nombre<br>Apellido<br>Dirección<br>Ciudad<br>N_Donante |
|                                                                                                    | Cancelar Aceptar                                                                 |

Para este ejercicio solo vamos a dejar estos campos, seguido del botón "Aceptar".

| $\bigcirc \bigcirc \bigcirc \bigcirc$                                               | Guardar origen                                                                                                    | de datos                            |         |
|-------------------------------------------------------------------------------------|----------------------------------------------------------------------------------------------------|-------------------------------------|---------|
| Guardar                                                                             | como: Donante docx                                                                                                    |                                     |         |
| ◀► # =                                                                              | Documentos                                                                                                    | ¢ buscar                            |         |
| ▼ DISPOSITIVOS<br>□ iMac de<br>□ Macinto<br>□ iDisk<br>▼ COMPARTIDO<br>□ particul   | <ul> <li>Acerca de las Pilas.pdf</li> <li>Combinarencia.docx</li> <li>Datos de Microsoft</li> <li>Donantes</li> <li>iChats</li> <li>iWeb.odt</li> <li>Mail.odt</li> </ul> |                                     |         |
| Descripción                                                                         | Formato: Documento de Word (.do                                                                                                    | ocx)                                |         |
| Formato predeter<br>Windows.<br><u>Más información</u><br>Manexar exter<br>Opciones | minado de documentos basado en XML de W<br><u>sobre formatos de archivo</u><br>nsión de archivo                                                                           | Vord 2008 para Mac y Word 2007 para |         |
| Carpeta nueva                                                                       | 1)                                                                                                    | Cancelar                            | Guardar |

Esta base de datos se grabara como un documento de Word, en este caso el nombre será "Donante", seguido del botón "Guardar".

|            |                | Aceptar       |
|------------|----------------|---------------|
| Nombre:    | Ángel          |               |
| Apellido:  | Martín         | Agregar nuevo |
| Dirección: | Méiico, 14     | Eliminar      |
|            |                | Restaurar     |
| Ciudad:    | 28002 - Madrid | Russar        |
| N_Donante: | 234567         | Duscar        |
|            |                | Ver origen    |
|            |                |               |
|            |                |               |
|            |                |               |
|            |                |               |
|            |                | <b>A</b>      |

Con la tecla de tabulación saltaremos de campo en campo, pulsaremos el botón "Agregar nuevo" para introducir otro destinatario y cuando estén todos pulsaremos el botón "Aceptar".

| Administrador comb. corresp.                      |  |  |
|---------------------------------------------------|--|--|
| ▼ 1. Seleccionar tipo de documento                |  |  |
| Crear nuevo<br>Tipo de combinación: Cartas modelo |  |  |
| 2. Seleccionar lista de destinatarios             |  |  |
| Obtener lista 🔻 🋐 📷 📝 😓                           |  |  |
| Datos: Donante.docx                               |  |  |
| 3. Insertar marcadores de posición                |  |  |
| Arrastrar marcadores de posición al documento:    |  |  |
| * Nombre                                          |  |  |
| 📩 Apellido                                        |  |  |
| 📩 📩 Dirección                                     |  |  |
| tiudad 🗧                                          |  |  |
| 📩 📩 N_Donante                                     |  |  |
|                                                   |  |  |
| ▶ 4. Filtrar destinatarios                        |  |  |
| 5. Vista previa de resultados                     |  |  |
| 6. Finalizar la combinación                       |  |  |

En este momento ya podemos escribir la carta y los campos de la base de datos las podemos arrastrar en la zona del documento que deseemos.

Así es como tiene que quedar la carta.

| Administrador comb. corresp.                                                        |  |  |
|-------------------------------------------------------------------------------------|--|--|
| ▼ 1. Seleccionar tipo de documento                                                  |  |  |
| Crear nuevo + Documento principal: Documento2<br>Tipo de combinación: Cartas modelo |  |  |
| ▼ 2. Seleccionar lista de destinatarios                                             |  |  |
| Obtener lista 🕶 🎆 💕 💅 🚏                                                             |  |  |
| Datos: Donante.docx                                                                 |  |  |
| 3. Insertar marcadores de posición                                                  |  |  |
| Arrastrar marcadores de posición al documento:                                      |  |  |
| Contactos Más                                                                       |  |  |
|                                                                                     |  |  |
| * Nombre                                                                            |  |  |
| 📩 Apellido                                                                          |  |  |
| 🚼 Dirección                                                                         |  |  |
| * Ciudad                                                                            |  |  |
| * N_Donante                                                                         |  |  |
|                                                                                     |  |  |
| ▼ 4. Filtrar destinatarios                                                          |  |  |
| Opciones                                                                            |  |  |
| ▼ 5. Vista previa de resultados                                                     |  |  |
| ≪≫<br>ABC I                                                                         |  |  |
| ▼ 6. Finalizar la combinación                                                       |  |  |
| 🖏 🗞 🐱 Todos 💌                                                                       |  |  |
| Desde: Hasta:                                                                       |  |  |

Desde el apartado "5. Vista previa de resultados" podemos ver como quedan los destinatarios en las cartas.

| Administrador comb. corresp.                                                                                                    |  |
|----------------------------------------------------------------------------------------------------|--|
| ▼ 1. Seleccionar tipo de documento                                                                                                    |  |
| Crear nuevo                                                                                                    |  |
| Tipo de combinación: Cartas modelo                                                                                                    |  |
| ▼ 2. Seleccionar lista de destinatarios                                                                                                    |  |
| Obtener lista 🕈 🌇 📝 📝 🤯                                                                                                    |  |
| Datos: Donante.docx                                                                                                    |  |
| 3. Insertar marcadores de posición                                                                                                    |  |
| Arrastrar marcadores de posición al documento:                                                                                                    |  |
| Contactos Más                                                                                                    |  |
|                                                                                                    |  |
| * Nombre                                                                                                    |  |
| n Apellido                                                                                                    |  |
| the contraction the contraction the contractio |  |
| n 👷 Ciudad                                                                                                    |  |
| 🜟 N_Donante                                                                                                    |  |
|                                                                                                    |  |
| 4. Filtrar destinatarios                                                                                                    |  |
|                                                                                                    |  |
| Opciones                                                                                                    |  |
| 5. Vista previa de resultados                                                                                                    |  |
| $\underset{ABC}{\overset{(\ll)}{\longrightarrow}} H  \P  1 \qquad \rightarrow  H  \{a\}$                                                                                                    |  |
| <ul> <li>Finalizar la combinación</li> </ul>                                                                                                    |  |
| 🔁 🗞 🐱 Todos 💌                                                                                                    |  |
| Desde: Hasta:                                                                                                    |  |

En el apartado "6. Finalizar la combinación" podemos imprimir todas las cartas o generar un nuevo documento con todas las cartas, esta es la opción que vamos a elegir.

| + Cruz Roja Española                                                                                                    | I+ Cruz Roja Española |                                                                                                    |                              | + Cruz Roja Española                                                                                                    |                              |
|----------------------------------------------------------------------------------------------------|-----------------------|----------------------------------------------------------------------------------------------------|------------------------------|----------------------------------------------------------------------------------------------------|------------------------------|
| Cantro da Departido da Sanara                                                                                                    |                       | Cantro da Dasarián da Sanara                                                                                                    |                              | Contra da Descrita da Escara                                                                                                    |                              |
|                                                                                                    |                       |                                                                                                    |                              |                                                                                                    |                              |
| Natio<br>Angel<br>1900: - 10<br>2000: - 10<br>234047                                                                                                    |                       | Ganda<br>Antania<br>2001 - Nacio<br>12349                                                                                                    |                              | Rabas<br>Terras<br>2007 - Marid<br>2007 - Marid<br>2007 - Marid                                                                                                    |                              |
| PADID, NUME IS DE REPORT                                                                                                    | 11 2000               | PACHE, Hards 19 St Horde St 2000                                                                                                    |                              | PACING, Market 19 of Hordre of 2000                                                                                                    |                              |
| Estimado/a donante:                                                                                                    |                       | Estimade/a denante:                                                                                                    |                              | Estimade/a denante:                                                                                                    |                              |
| Una vez más nos dirigimos a Vé. Para agradeceries sa generosa actitad y contribuir<br>al bien de neustra aocledad.                                                                                 |                       | Una waz miai noa diriginoa a VI. Para agradecarlea za generaza actitud y contribuir Una waz miai noa diriginoa a VI. Para agradecarlea za gen<br>al bien de auestra sociedad. al bien de auestra sociedad. |                              | a agradecerika au generosa actitud y contribuir                                                                                                    |                              |
| La sangre que Vel aporta a les hospitales es necesaria para tratar la salad de los<br>enfermos, y su donación es la única forma de obtenerla.                                                      |                       | La sangre que Vél, aporta a les hespitales es necesaris para tratar la salud de los<br>enfermos, y sa denación es la única forma de obtenerla.                                                             |                              | La sangre que Vé. aporta a les hospitales es necesaria para tratar la salud de los<br>enfermos, y su desación es la única forma de obtenerla.                                                         |                              |
| LA RECESIDAD DE SANGRE DEL GRUPO O POSITIVO, Y DE LOS GRUPOS (ON RIN REGATIVO EN<br>Rustra Comundad, nos golica a solutivante encarecomaniste su coladoradón si<br>Petetrece a uno de stors grupo. |                       | LA RECEDIAD DE SARGE DEL SEUPO O POSITIVO, Y DE LOS GENEROS CON EN REGETIVO EN<br>NUESTRA COMUNIDA, REO GOLIÃA A SOLUTIVO, Y DE LOS GENEROS CON EN REGETIVO EN<br>PERTENEIX A UNO DE ESTOS GENEROS.        |                              | LA RECEIDAD DE SANEED DEL ERUPO O POSITIVO, Y DE LOS GEUROS CON HA RECATIVO EN<br>Muestra comunidar, nos oblica a socitaria e encanecidamente su coladorador su<br>pretireter a modo e istos comunos. |                              |
| Le comunicames que este                                                                                                    | remas en:             | Le comunicames que estaremes en:                                                                                                    |                              | Le comunicames que estaremes en:                                                                                                    |                              |
| C/ NEEMAANOS SARGIA NOBLEJAS, 505<br>Dia: 27 de chicembre<br>Horadio: 10 a 54 4 de 17 a 21 Horas                                                                                                   |                       | C/ NERWANDS SANCIA NORLEAS, 505<br>Dia: 27 de Sigembre<br>Norado: 10 a 14 7 de 17 a 21 noras                                                                                                    |                              | C/ HERMANDS GARCÍA HOBELIAS, 505<br>Día-27 de coiximbre<br>Hobbado: 10 a 14 y de 17 a 21 hobbas                                                                                                    |                              |
| Stabilit Adman                                                                                                    | IR PHYCNALLERS        | te salada afontanas,                                                                                                    | RR, MONTONEL MEAS<br>Emergon | Un salida distana,                                                                                                    | RR PORTUGUE MALS<br>Deletter |

En este ejemplo se han realizado 3 cartas ya que en nuestra base de datos hay tres destinatarios.

## Práctica 1

Cree el siguiente documento y guárdelo como CARTA2.

```
GESTIÓN DEPARTAMENTAL, S.A.
C/ Montenegre, 11-13 Entrlo. – 1ª
08039 – BARCELONA
```

<<Nombre>> <<Apellidos>> <<Dirección>>

Martes, 19 de febrero de 2006

Estimado <<Nombre>>:

Gracias por su interés en el puesto de trabajo en nuestra empresa. Sin embargo, en éste momento no existe ninguna vacante en puesto de <<Profesión>>. En cualquier caso conservamos su expediente y en caso de requerir personal de su cualificación nos pondremos en contacto con ustedes.

Atentamente,

Manuel Mínguez Director de Personal

| Nombre    | Apellidos   | Fec_Naci | DNI        | Dirección    | Población | Profesión  |
|-----------|-------------|----------|------------|--------------|-----------|------------|
| Juan      | Ortiz Pérez | 12/07/65 | 1.957.765  | C/ La Paz, 5 | Madrid    | Jardinero  |
|           |             |          |            | -            | 28500     | -          |
| Pedro     | Vila Moll   | 18/08/63 | 16.666.666 | Avda.        | Valencia  | Médico     |
|           |             |          |            | Libertad, 19 | 46030     |            |
| Francisco | Guarner     | 01/05/69 | 2.325.543  | C/ Las       | Madrid    | Fontanero  |
|           | Llaudes     |          |            | Cortes, 100  | 46020     |            |
| Víctor    | Llopis      | 09/04/72 | 6.788.456  | C/ Poeta, 94 | Barcelona | Delineante |
|           | Morera      |          |            | pu. 17       | 08080     |            |
| Luis      | García      | 04/01/76 | 5.670.876  | C/ París, 23 | Madrid    | Fontanero  |
|           | Navarro     |          |            |              | 28001     |            |
| Manuel    | Ortiz       | 31/12/54 | 500.000    | C/ Mayor, 3  | Madrid    | Médico     |
|           | Romero      |          |            | , ,          | 28700     |            |
| José      | Riera Juan  | 17/10/64 | 4.566.333  | C/           | Valencia  | Jardinero  |
| -         | -           |          |            | Universidad, | 46002     |            |
|           |             |          |            | 27           |           |            |
| Cristina  | Vila Losada | 10/05/64 | 105.000    | C/ La Paz, 7 | Barcelona | Médico     |
|           |             |          |            | 1º A         | 08080     |            |

• Cree la siguiente base de datos:

- Grabe este segundo documento como DATOS2.
- Ordene por apellidos y nombre los registros del archivo de datos.
- Fusione la carta para aquellos registros que sean Jardinero o Fontanero.
- Fusione para aquellos que no sean Delineante.
- Fusione para aquellos que tengan DNI mayor de 3.000.000 y no sean Médico.

|       | Administrador comb. corresp.                   |  |  |  |  |
|-------|------------------------------------------------|--|--|--|--|
|       | ▼ 1. Seleccionar tipo de documento             |  |  |  |  |
|       | Documento principal: Documento2                |  |  |  |  |
|       | Tipo de combinación: Cartas modelo             |  |  |  |  |
|       | ▼ 2. Seleccionar lista de destinatarios        |  |  |  |  |
|       | Obtener lista 🖲 🎆 📷 🗹 🔛                        |  |  |  |  |
|       | Datos: Donante.docx                            |  |  |  |  |
|       | 3. Insertar marcadores de posición             |  |  |  |  |
|       | Arrastrar marcadores de posición al documento: |  |  |  |  |
|       | Contactos Más                                  |  |  |  |  |
|       |                                                |  |  |  |  |
|       | 📩 Nombre                                       |  |  |  |  |
|       | 📩 Apellido                                     |  |  |  |  |
|       | 📩 Dirección                                    |  |  |  |  |
|       | 📩 Ciudad                                       |  |  |  |  |
|       | 📩 N_Donante                                    |  |  |  |  |
|       |                                                |  |  |  |  |
|       | 4. Filtrar destinatarios                       |  |  |  |  |
|       | Opciones                                       |  |  |  |  |
|       | ▼ 5. Vista previa de resultados                |  |  |  |  |
| ≪ ≫ I |                                                |  |  |  |  |
|       | ▼ 6. Finalizar la combinación                  |  |  |  |  |
|       | 🔁 🏂 🗽 Todos 💌                                  |  |  |  |  |
|       | Desde: Hasta:                                  |  |  |  |  |

## Práctica 2

Escriba el siguiente documento y grábelo como DATOS3

EMPRESA ABC C/ Longarés, 13 MADRID 28037 <<Nombre>> <<Apellidos>> <<Dirección>> <<Provincia>> Jueves 18 de Octubre de 2006 Estimado/a Sr/a. <<Apellidos>>: Por la presente, le comunicamos que tras ajustes realizados en la empresa, su sueldo quedará reducido a <<Sueldo>>. Sin más se despide.

Pepito Pérez Director de personal

Cree el archivo de datos:

| Nombre | Apellido | Dirección    | Sueldo | Provincia |
|--------|----------|--------------|--------|-----------|
| Ana    | Pérez    | Pez, 12      | 950€   | Madrid    |
| Juan   | Ruiz     | Mayor, 3     | 1.200€ | Barcelona |
| Luis   | López    | Alcalá, 10   | 1.500€ | Madrid    |
| Ramón  | Muñoz    | Luna, 7      | 890€   | Lugo      |
| Rosa   | Pérez    | Gran Via, 10 | 1.800€ | Barcelona |

- Grábelo con el nombre DATOS3.
- Ordene los datos por sueldo.
- Fusione todas las cartas.
- Fusione solo las cartas que no sean de Barcelona

## Práctica 3

Escriba el siguiente documento publicitario, y guárdelo como ANUNCIO.

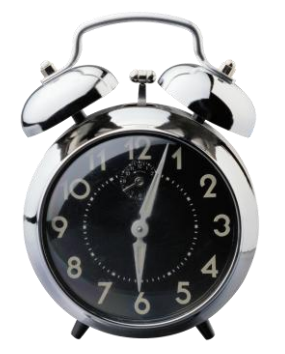

Lotus Relojería moderna

> C/ Relojín, 23 28230 – Leganés

Leganés, "Fecha del sistema"

<<Nombre>> <<Apellidos>> <<Dirección>> <<Provincia>>

Estimado <<Nombre>>:

Nos es grato informarles de la creación del nuevo catálogo de Reloj Moderno, en el que aparecen los más modernos relojes creados por los más prestigiosos relojeros suizos para nuestra firma; entre toda la variedad de relojes hemos seleccionado para usted los más interesantes por calidad / precio:

| MARCA/MODELO              | P.V.P. | CARACTERÍSTICAS               |
|---------------------------|--------|-------------------------------|
| Campeón/reloj de arena    | 450€   | Arena importada del desierto  |
|                           |        | del Sahara.                   |
| Enpunto/Reloj Solar       | 380€   | Reloj muy preciso que sólo da |
|                           |        | problemas por la noche.       |
| Económico/Reloj de muñeca | 600€   | Chapado en papel Albal. Si lo |
| con Cuco                  |        | quieres con Cuco deberá       |
|                           |        | pagar un suplemento de 180    |
|                           |        | y 100 € por el alpiste de dos |
|                           |        | años.                         |

• Fusionar el documento con la base de datos DATOS3